## COMO CADASTRAR PESQUISADOR NA PLATAFORMA BRASIL:

- Acessar a homepage: <u>http://aplicacao.saude.gov.br/plataformabrasil/login.jsf</u>
- Clicar em "Cadastre-se"
- Clicar em "Avançar"
- Preencher Nacionalidade, nº do CPF e descrição do documento
- Preencher Maior título acadêmico e Especialização
- Copiar o link do Currículo Lattes
- Clicar em "Avançar"
- Preencher nº e descrição do documento, nome completo (e nome social, se preferir), sexo, data de nascimento e raça/cor
- Anexar Currículo (em um arquivo em Word ou pdf)

**OBS:** Esse passo é obrigatório para efetuar seu CADASTRO PESSOAL no sistema. Posteriormente, em todos os protocolos de pesquisa que forem apreciados pelo CEP UFRPE, serão cobrados os currículos de todos os participantes da equipe de pesquisa, inclusive o do pesquisador responsável.

- Preencher dados do endereço (CEP/Rua ou Av./Complemento/Bairro/País/UF/Município/Telefone), email (e confirmar)
- Anexar os documentos obrigatórios:
  - Currículo
  - Documento digitalizado (frente e verso)
  - Foto de Identificação
- Clicar em "Deseja se vincular a uma Instituição" e marcar "sim". Buscar a Instituição "UFRPE" e vincular-se à UFRPE: CNPJ 24.416.174/0001-06
- Clicar em "Adicionar"
- Clicar em "Declaro que as informações anteriormente prestadas são verdadeiras"
- Clicar em "Concluir"
- A equipe da Plataforma Brasil enviará o seu login e a senha de acesso para o e-mail do pesquisador